## **Enrolling/Registering an Existing Student in School**

- Student TT
- Options
- Registration
  - Transfers between schools are done using the Withdrawal and Register functions
- Register Student
- Leave First Name blank
- Enter student's last name
- Enter Gender
- Enter Birthdate
- Next

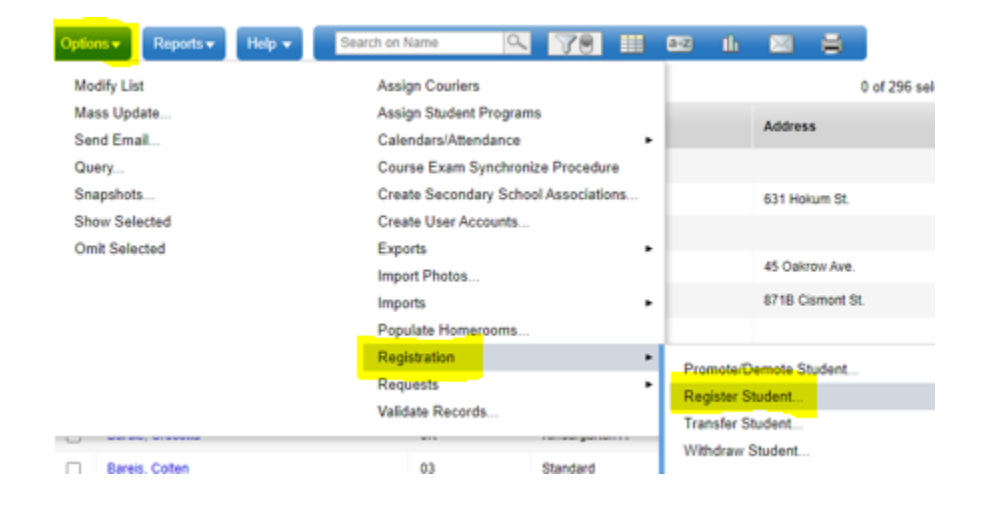

| New student       |                   |
|-------------------|-------------------|
| Legal First Name  |                   |
| Legal Last Name * | Albaugh           |
| Gender *          | F 🗸               |
| Birthdate *       | 10/28/2006 Age 15 |
| Birthdate *       | 10/28/2006 Age 15 |

## **Existing Student**

- Check the student(s) listed in the popup for the student you are enrolling.
- Scroll to the right and check the Status.
  - $\circ$  Active

| Matching Student Found!                                                                                                    |                   |    |                 |                  |                   |        |            |             |       |        |                 |                     |                          |
|----------------------------------------------------------------------------------------------------|-------------------|----|-----------------|------------------|-------------------|--------|------------|-------------|-------|--------|-----------------|---------------------|--------------------------|
| Please verify data to avoid creating a duplicate student record.                                                                                                    |                   |    |                 |                  |                   |        |            |             |       |        |                 |                     |                          |
| Select 'Activate existing student record' to activate this student with their existing student information.<br>Select 'Create new student' to create a new student record.<br>Select 'Go back to Registration Wizard Step 1' to correct input data and start over. |                   |    |                 |                  |                   |        |            |             |       |        |                 |                     |                          |
| Activate existing student record                                                                                                    |                   |    |                 |                  |                   |        |            |             |       |        |                 |                     |                          |
| 1 record                                                                                                    |                   |    |                 |                  |                   |        |            |             |       |        |                 |                     |                          |
|                                                                                                    | Name              | ID | Legal Last Name | Legal First Name | Legal Middle Name | Gender | Birthdate  | Learning ID | Grade | Status | Last Withdrawal | Contact             |                          |
| 0                                                                                                    | Albaugh, Mordikai |    | Albaugh         | Mordikai         | Sandhya           | F      | 10/28/2006 | 228291670   | 09    | Active | 8/15/2019       | Dalmeny High School | I, Prairie Spirit SD 206 |
| 4                                                                                                    |                   |    |                 |                  |                   |        |            |             |       |        |                 |                     | •                        |
| <b>S</b> 0                                                                                                    | к                 |    |                 |                  |                   |        |            |             |       |        |                 |                     |                          |

- Scroll to the right and note the school
- X out of the screen
- Contact the school to release the student.

• Withdrawn and the only student in the list

|   | Name          | ID | Legal Last Name | Legal First Name | Legal Middle Name | Gender | Birthdate  | Learning ID | Grade | Status    | Last Withdrawal | Contact                                        |
|---|---------------|----|-----------------|------------------|-------------------|--------|------------|-------------|-------|-----------|-----------------|------------------------------------------------|
| 0 | Adjei, Jazmyn |    | Adjei           | Jazmyn           | Sarra             | М      | 11/13/2005 | 870948312   | 11    | Withdrawn | 2/7/2022        | Allan Composite School , Prairie Spirit SD 206 |
| 4 |               |    |                 |                  |                   |        |            |             |       |           |                 |                                                |

- Check the Name (preferred), Legal Last and First Name, gender, birthdate and learning ID (if known) to ensure it is the correct student
- Select OK
- Complete/update the demographics information including
  - Homeroom
  - Next School
  - Calendar